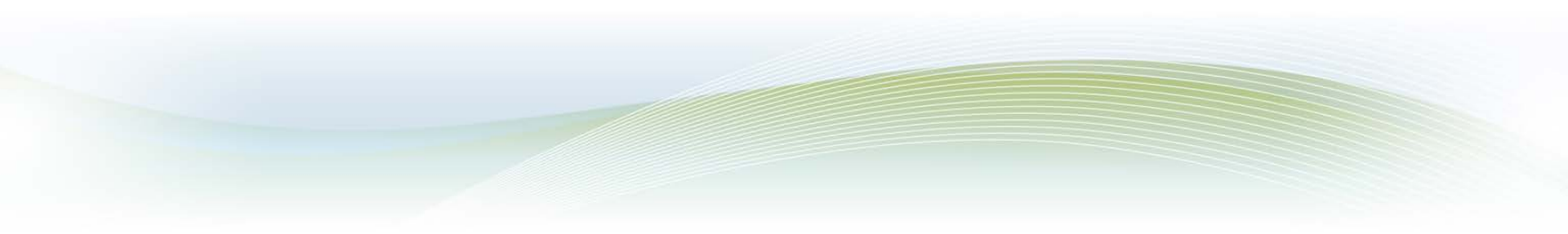

#### Versatrans My Stop: Your District, Your Parents

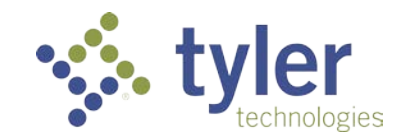

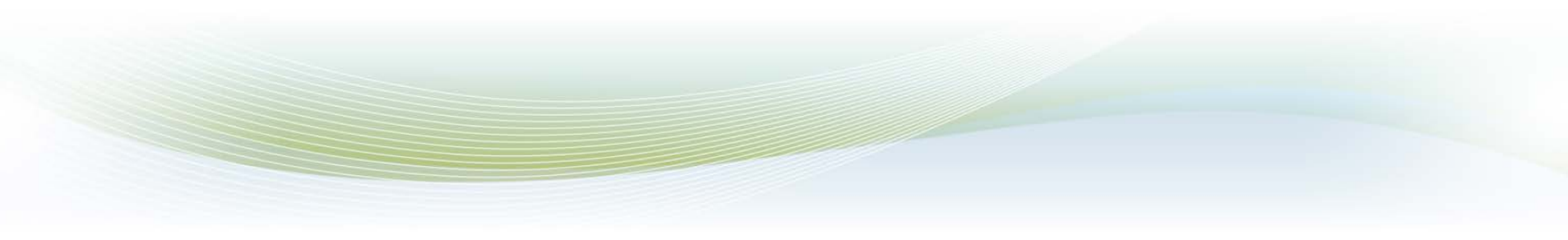

## **Getting Started...**

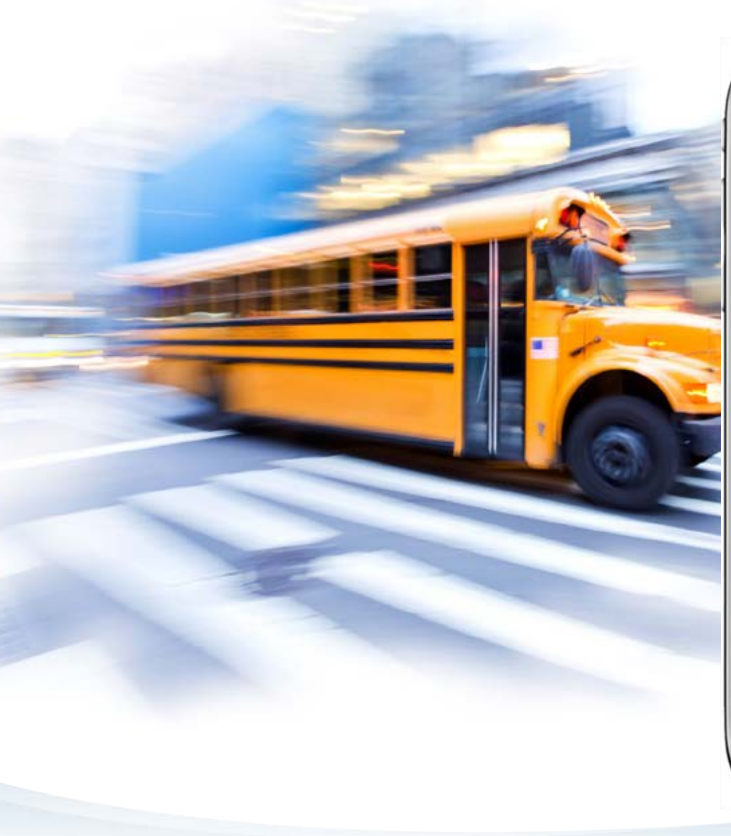

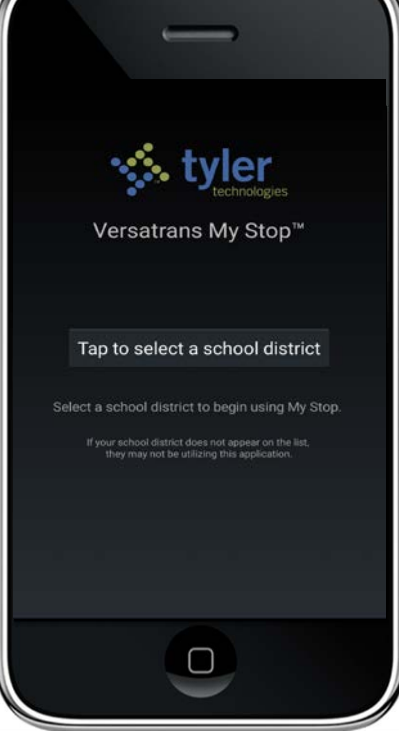

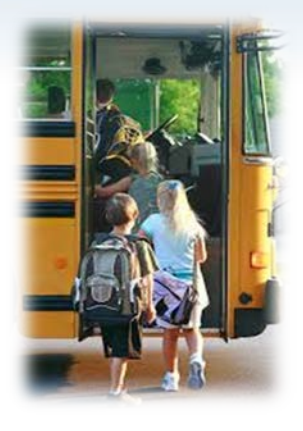

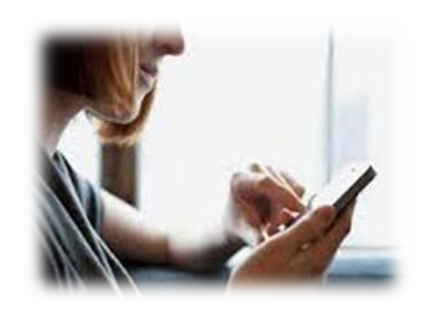

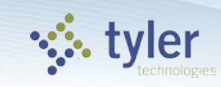

# **Find your district**

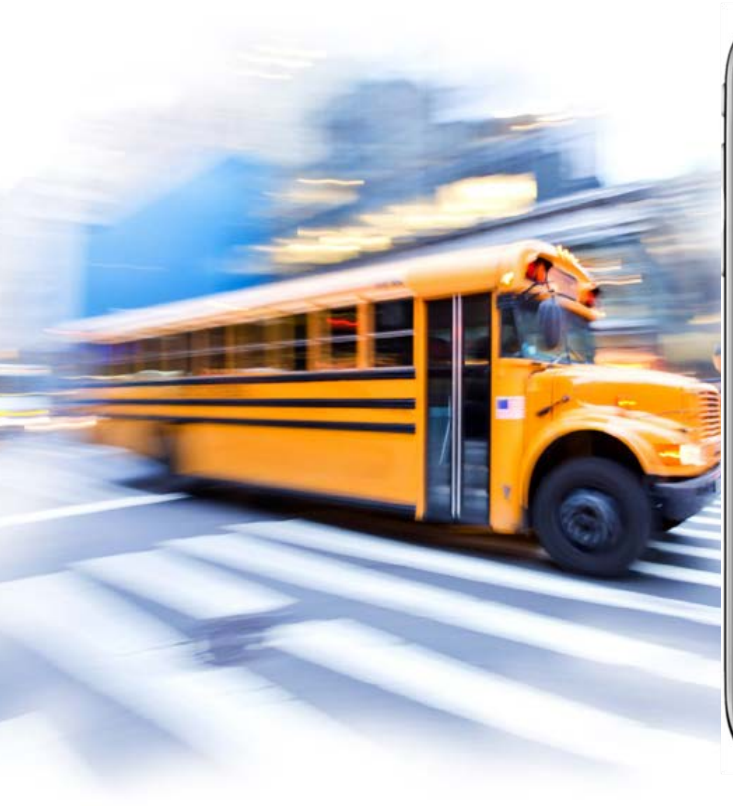

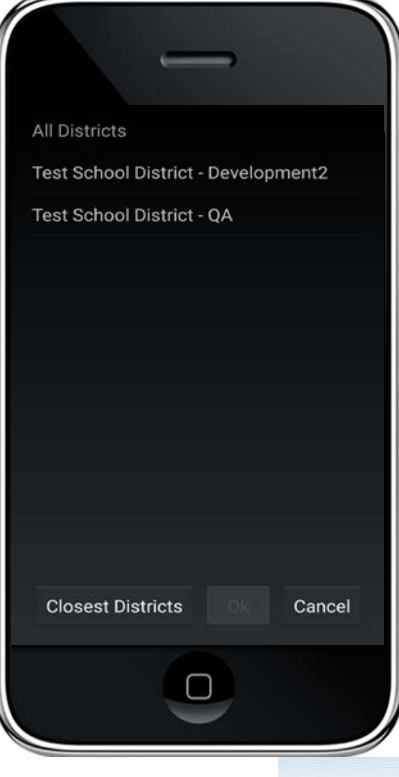

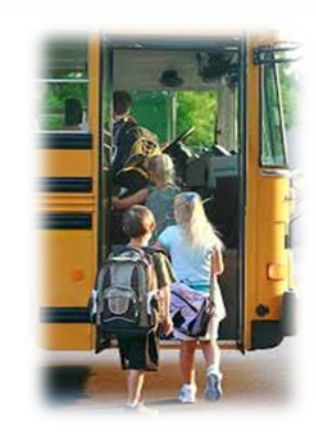

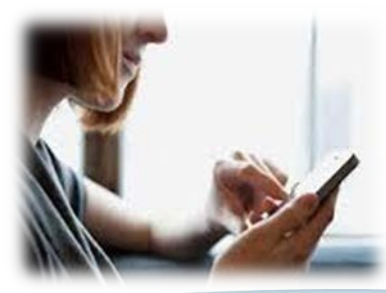

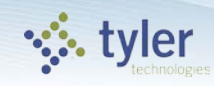

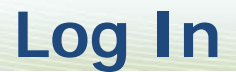

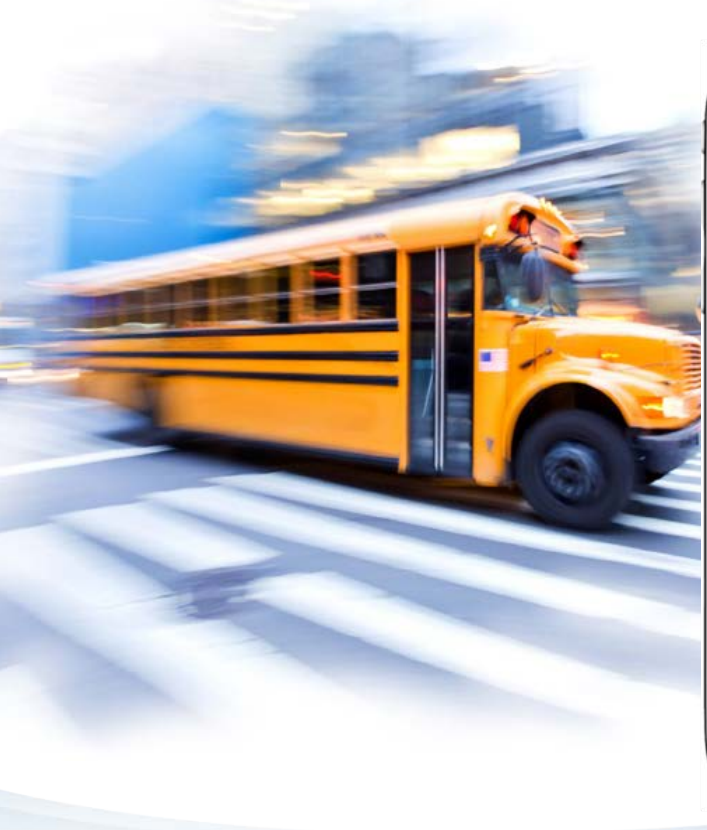

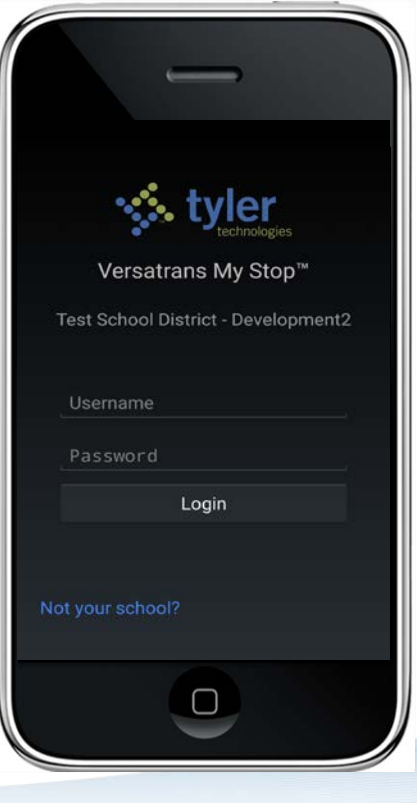

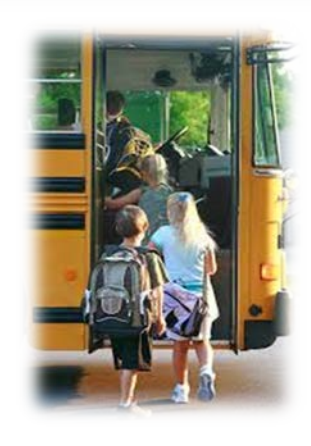

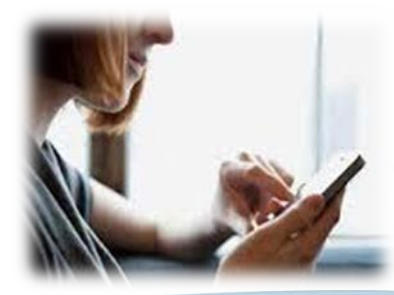

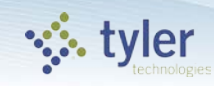

#### **Bus is Late**

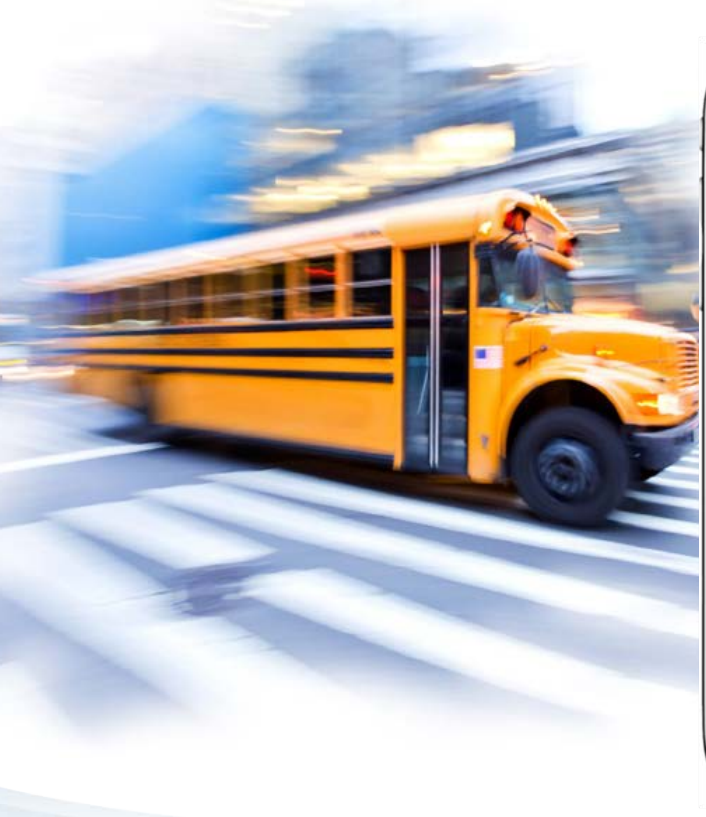

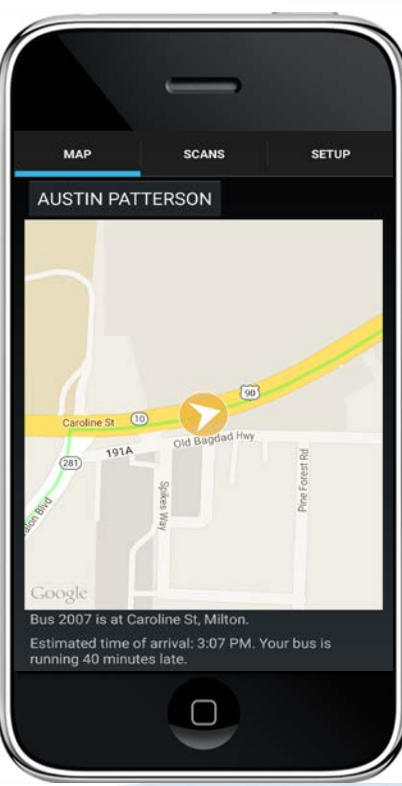

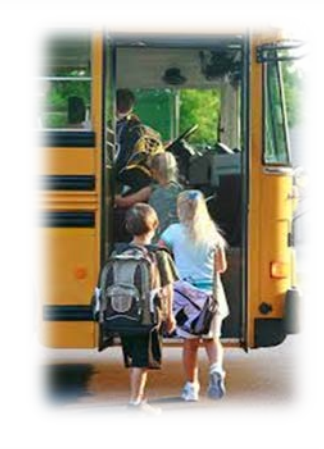

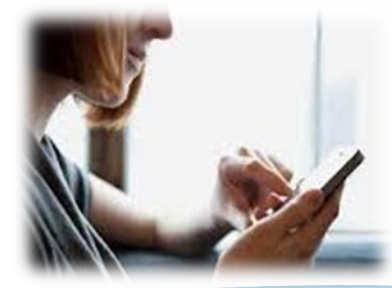

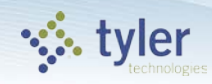

## **Bus passed the stop**

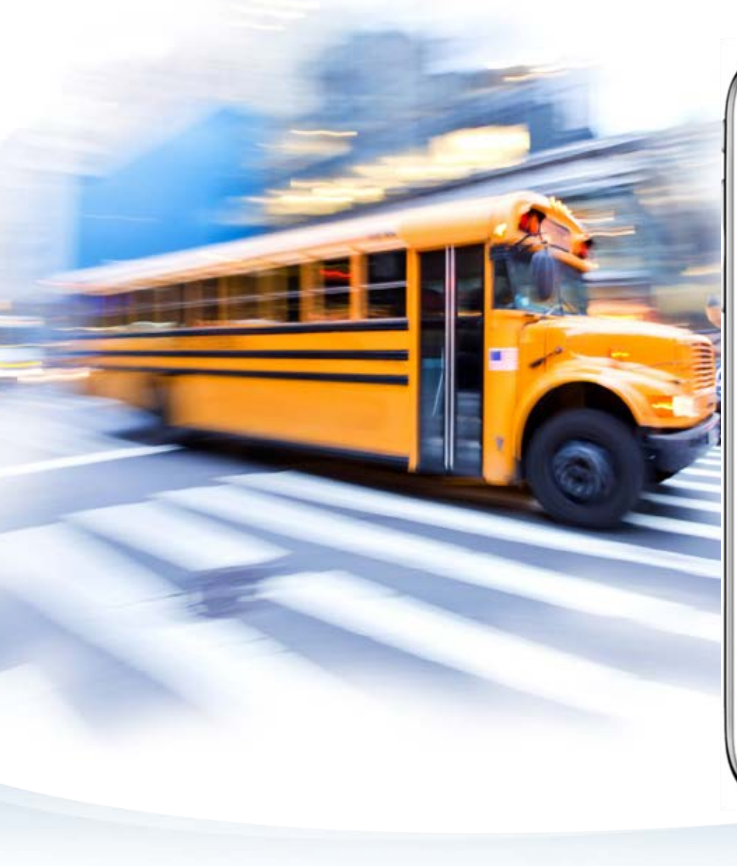

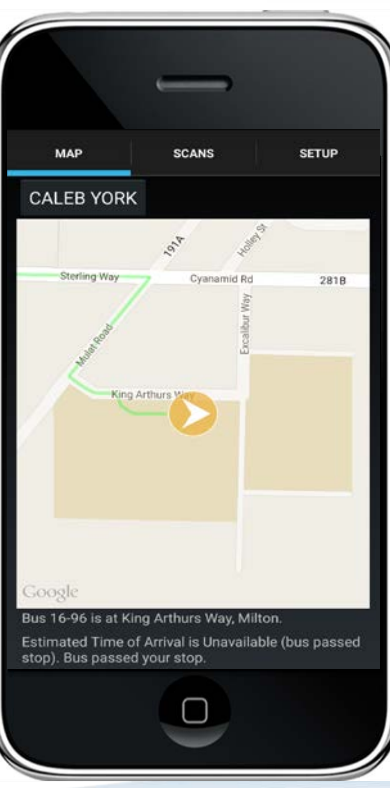

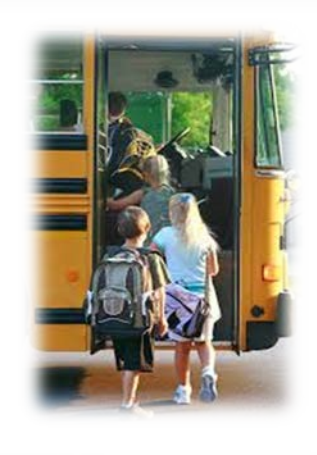

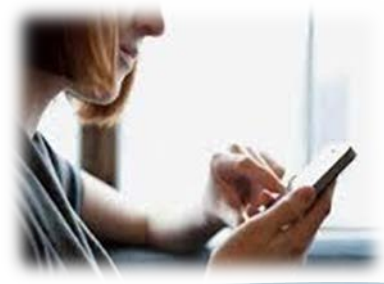

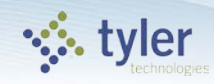

# **Change your child**

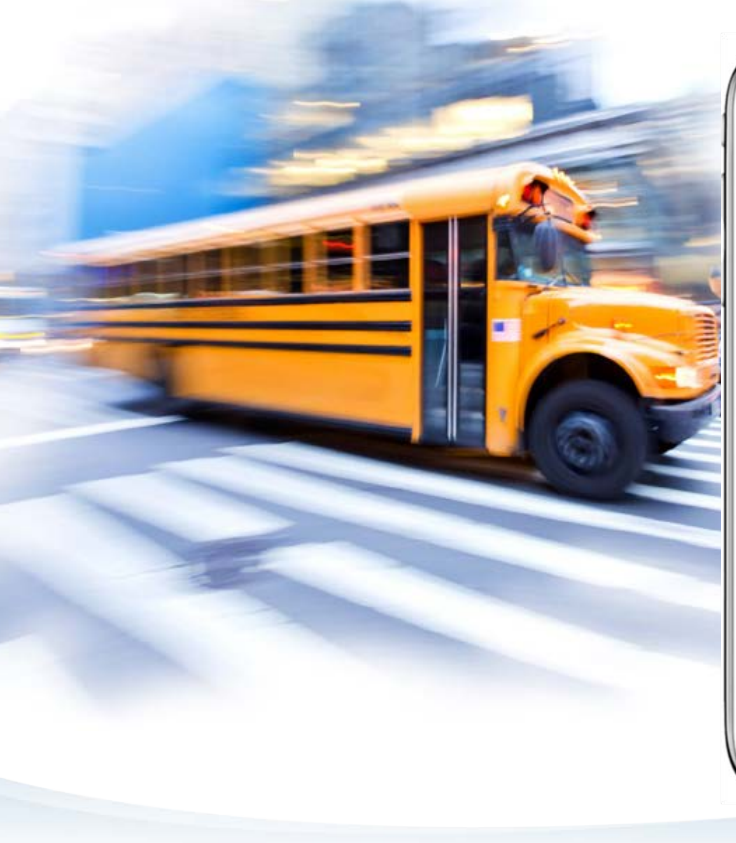

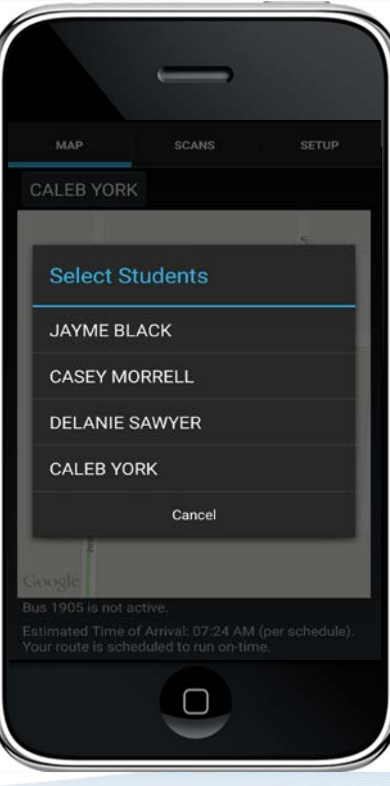

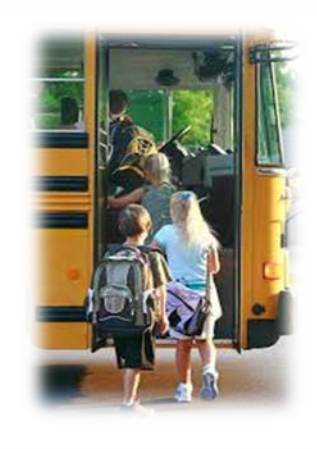

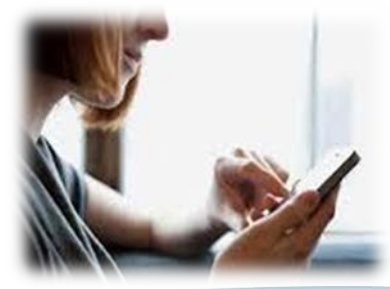

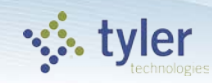

#### **Broadcast Notifications**

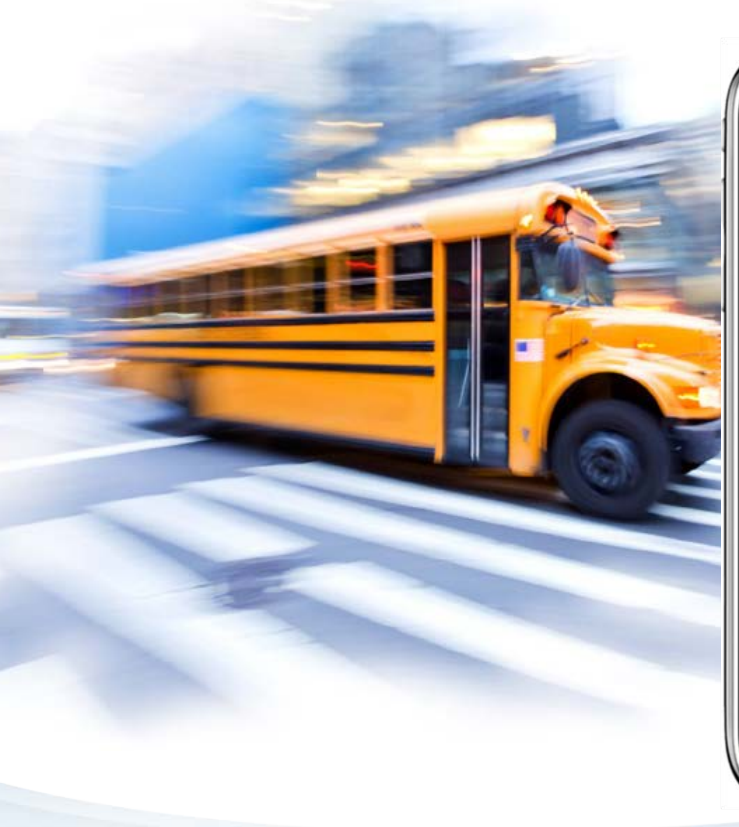

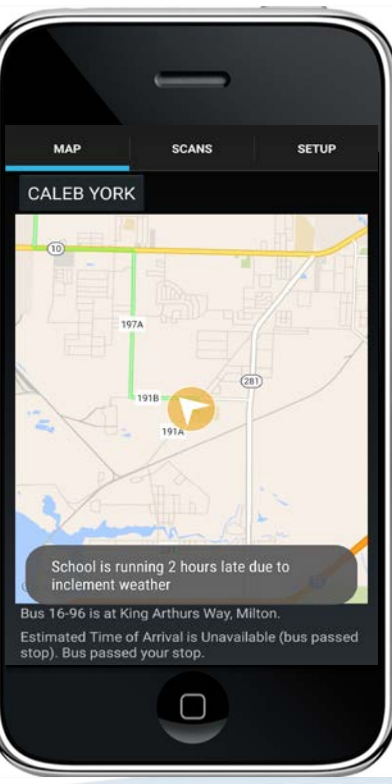

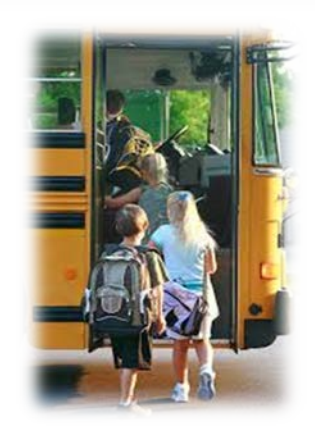

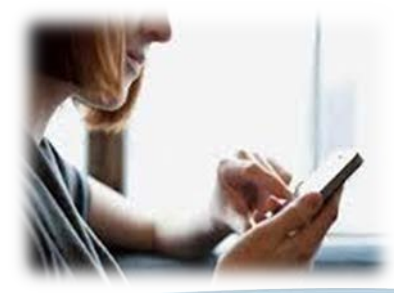

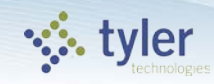

### **Child Scanned On**

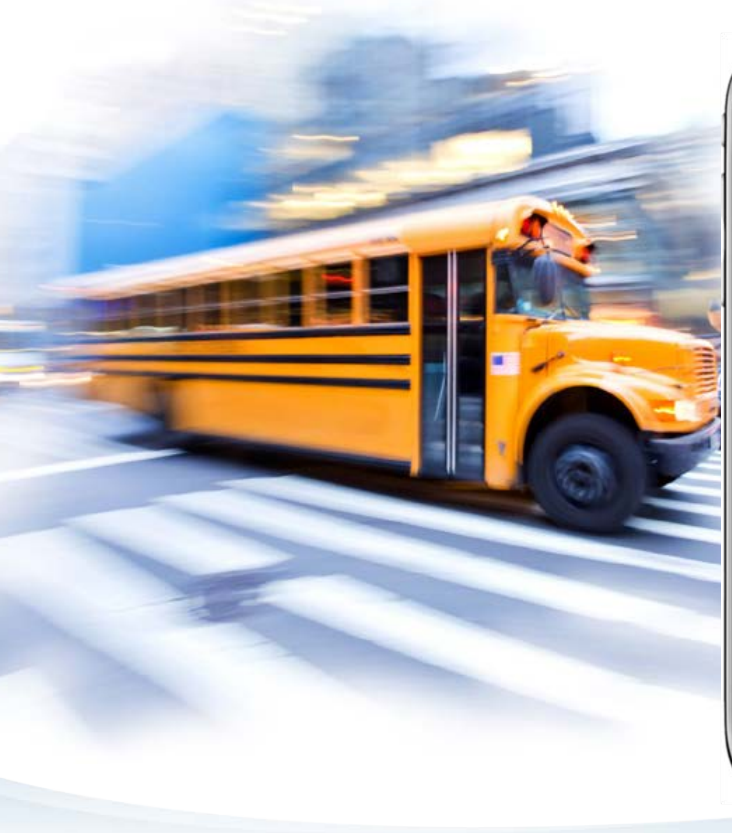

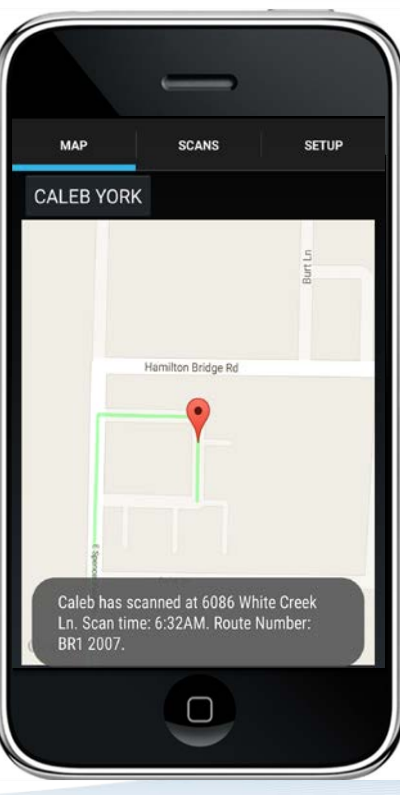

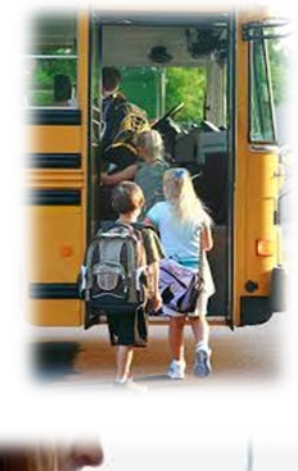

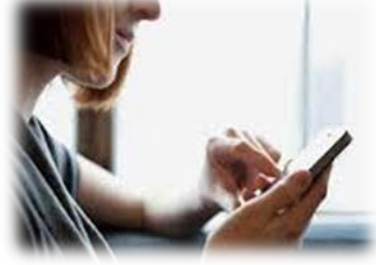

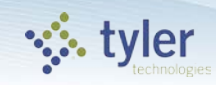

### **Scans today**

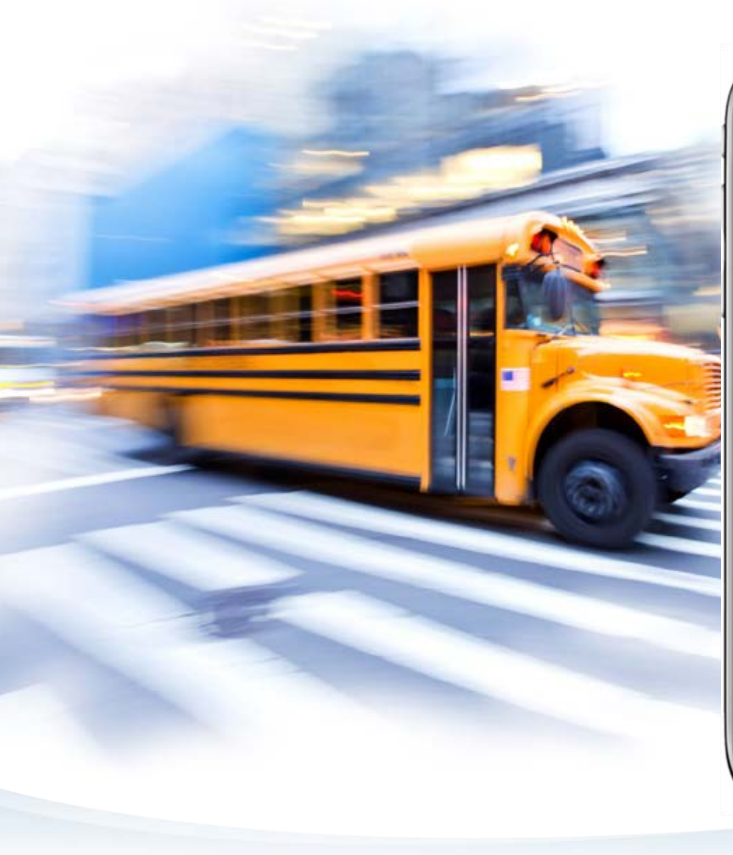

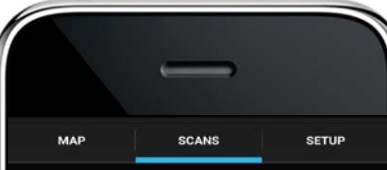

CALEB YORK Vehicle: 16-96, Route: AM2 1696

10:23 AM 5170 Rosewood Creek Dr, Milton

09:30 AM 5170 Rosewood Creek Dr, Milton

09:23 AM 5170 Rosewood Creek Dr, Milton

Scan information is based upon the GPS data available. Location is approximate. Any discrepancies should be reviewed with the Transportation Office.

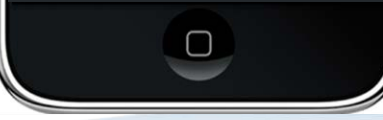

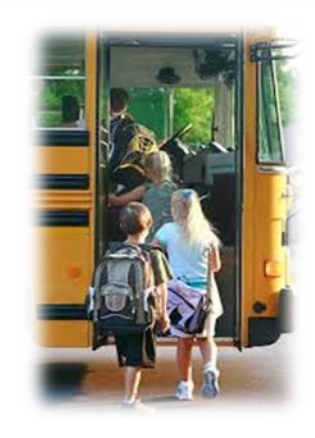

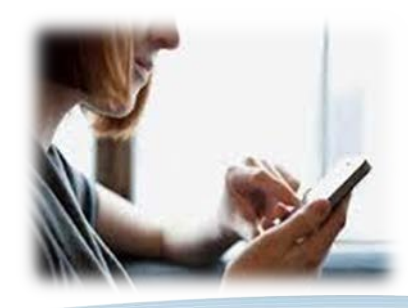

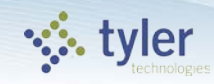

# **Enabling Notifications**

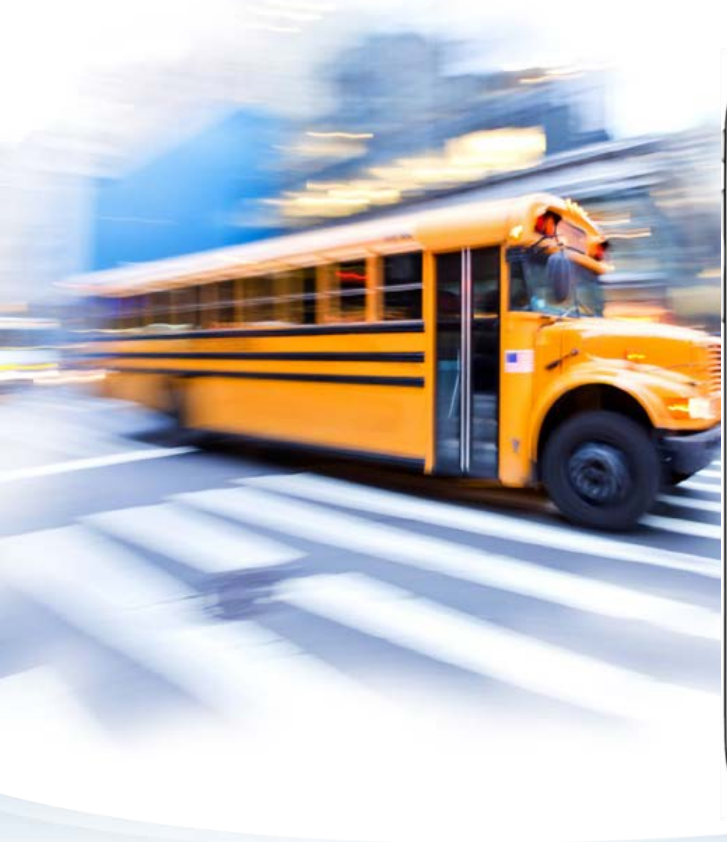

|                              | -     |                    |
|------------------------------|-------|--------------------|
| мар                          | SCANS | SETUP              |
| Notifications                |       |                    |
| Delayed Bus                  |       | OFF                |
| Student Scan                 |       | ON                 |
| Account                      |       |                    |
| Logout                       |       |                    |
|                              |       |                    |
|                              |       |                    |
|                              |       |                    |
|                              |       |                    |
|                              |       |                    |
|                              |       |                    |
| Service Version: 1.0.15118.2 |       | App Version: 1.0.4 |

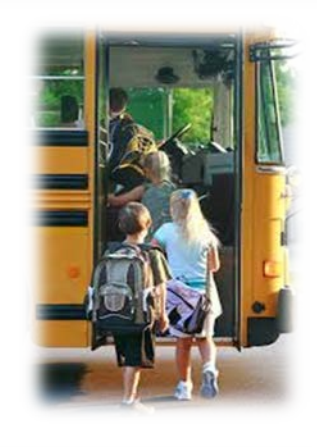

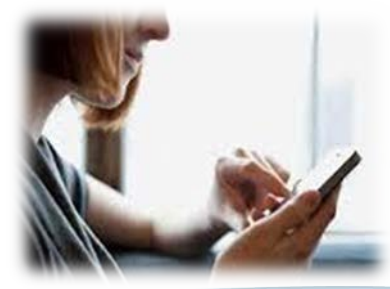

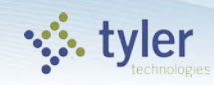

# Instructions for Accessing the My Stop Mobile App

- Download the app onto your smartphone
  - Launch the App Store on your iPhone or Google Play Store for Android phones
  - Search for "Versatrans My Stop" by Tyler Technologies, Inc
  - Install app
- Launch the app from your home screen named Versatrans My Stop
- Select the "Tap to select a school district" button
  - This brings up a "Closest Districts" list
  - If you do not find your school, select the "All Districts" button at the bottom

# Instructions for Accessing the My Stop Mobile App

- Enter your username and password to log in
  - Login credentials are determined by the school district contact your transportation department for details
  - Once logged in, you can select the "Setup" button at the top right and then select "Change Password" to modify your login credentials. Usernames cannot be changed.
- The main screen of the app will display a map of the district
  - You will see a yellow arrow on the screen that indicates where your student's bus currently is if there is a planned route for the current time
  - If you do not see an arrow there will be a message that states "no active routes found".

## Instructions for Accessing the My Stop Mobile App

- This means that the student's route is not on the road at this time or that you have selected a student who does not receive school transportation
- To swap between siblings without logging out, tap the student's name at the top left to bring up a list of all related students